# Installatie scenery's in PhoenixRC 5

| 1 INSTALLATIE SCENERY IN PHOENIXRC | 1 |
|------------------------------------|---|
| 1.1 PHOENIXRC VERSIE 5.X.X         | 1 |
| 2 VIEW INSTELLINGEN                | 1 |
| BIJLAGE A: KEYBOARD SHORTCUTS      | 2 |

De Flight Simulator van Phoenix R/C is een betaalbare simulator, die ook op wat minder krachtige computers goede resultaten geeft. Tevens bied Phoenix R/C de mogelijkheid om eigen scenery's te ontwikkelen. Hieronder vindt u een handleiding hoe u de voor Phoenix R/C gecreëerde scenery's kunt instaleren.

#### 1 Installatie scenery in PhoenixRC

In het voorbeeld is uitgegaan van de scenery "MVC\_Delta\_Helispot\_v01".

#### 1.1 PhoenixRC versie 5.x.x

- 1. Download de scenery "MVC\_Delta\_Helispot\_v01.pkg" naar "Mijn Documenten".
- 2. Start PhoenixRC v5.
- 3. On the opening screen click on Advanced >> Install an Update.

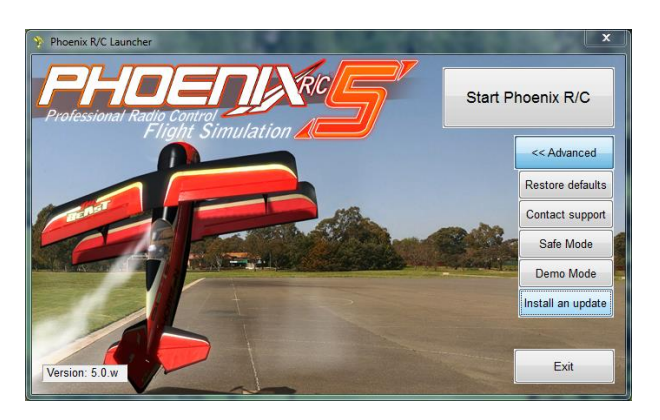

- 4. Zoek het bestand "MVC\_Delta\_Helispot\_v01.pkg", en click op Open.
- 5. De scenery wordt geinstaleerd.
- 6. Start na de installatie PhoenixRC v5.
- 7. De scenerary is zichtbaar als een "User-created Site".
- 8. Veel vliegplezier!

#### 2 View instellingen

Om optimaal te profiteren van een panoramische scenery is het aan te raden om "Autozoom" uit te zetten.

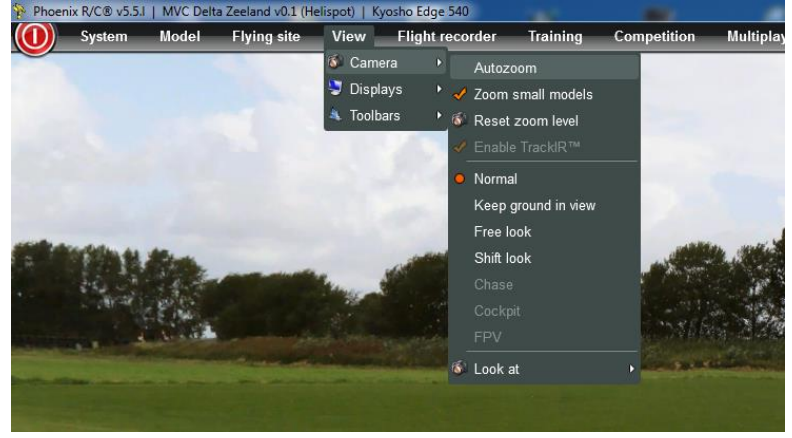

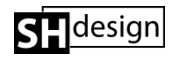

#### **Bijlage A: Keyboard Shortcuts**

## Simulation

| F12                                       | Take screenshot                                                                                                    |
|-------------------------------------------|----------------------------------------------------------------------------------------------------|
| B<br>CTRL+1<br>CTRL+2<br>CTRL+3<br>CTRL+3 | Break model/restart model 1<br>Break/restart model 1<br>Break/restart model 2<br>Break/restart model 3<br>Break/restart model 4 |
| т                                         | Throw model (gliders only)                                                                                                    |

| CTRL+P | Cycle through available start positions    |
|--------|--------------------------------------------|
| CTRL+O | Cycle through available start orientations |

### Menus

| CTRL+Q<br>P/PAUSE | Quit PhoenixRC<br>Pause/unpause simulation |
|-------------------|--------------------------------------------|
| CTRL+X            | Open system settings                       |
| CTRL+U            | Open configure units                       |
| CTRL+T            | Open transmitter setup                     |
| CTRL+C            | Open controller setup                      |
| CTRL+S            | Open select scenery window                 |
| CTRL+A            | Open select aircraft window                |
| CTRL+E            | Open edit aircraft window                  |
| CTRL+M            | Open simulation setup                      |
| CTRL+F            | Open flight recorder                       |
| CTRL+V            | Open flight viewer                         |

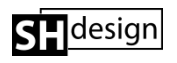